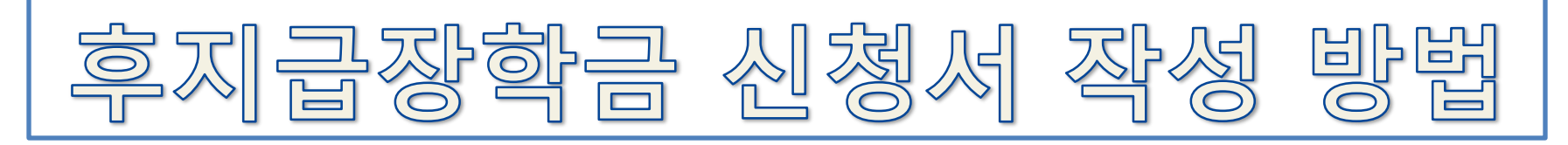

## 1. 우리대학 홈페이지 접속 후 학생정보시스템으로 이동

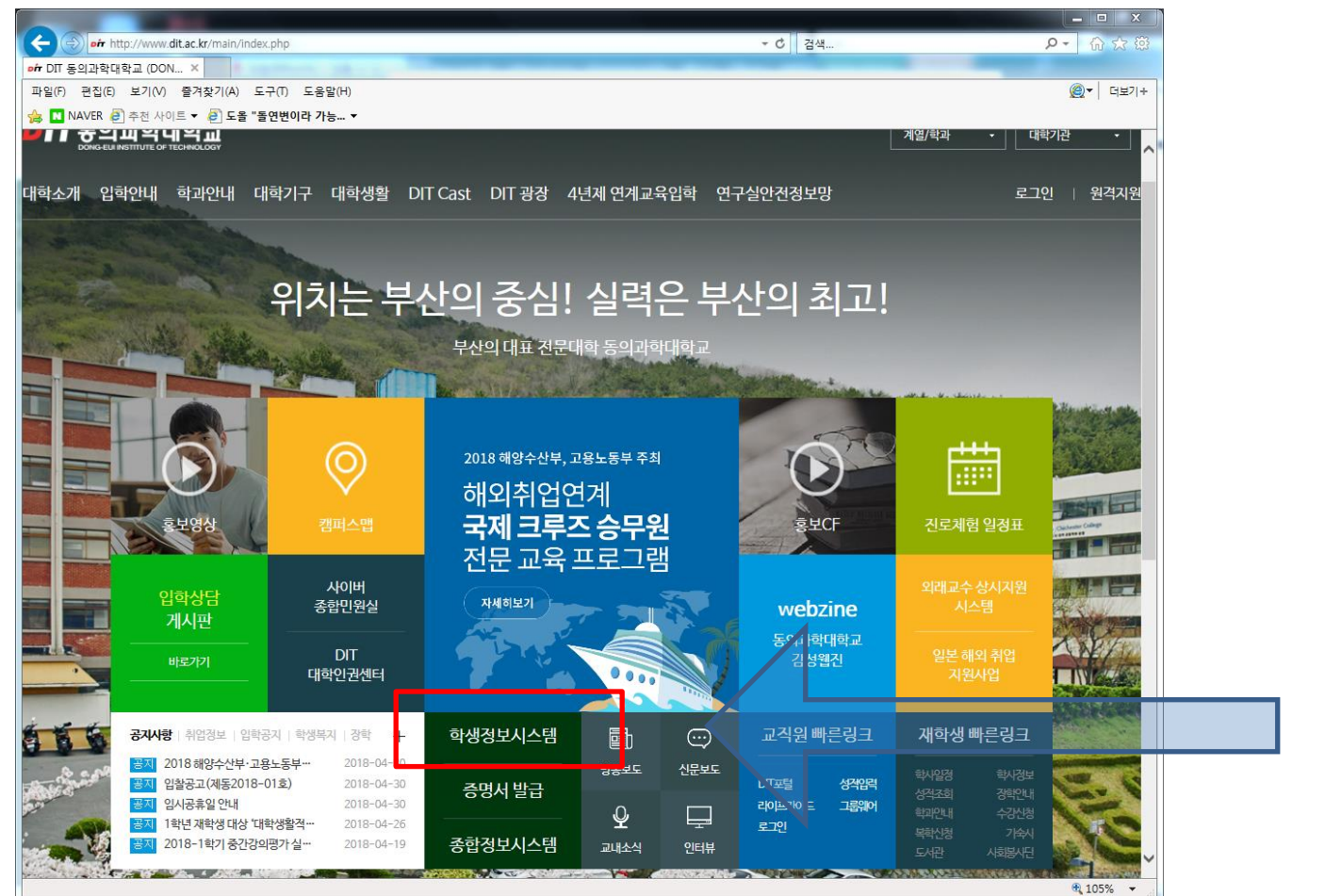

우리대학 홈페이지 (<u>www.dit.ac.kr</u>) 메인화면에서 "학생정보시스템" 클릭

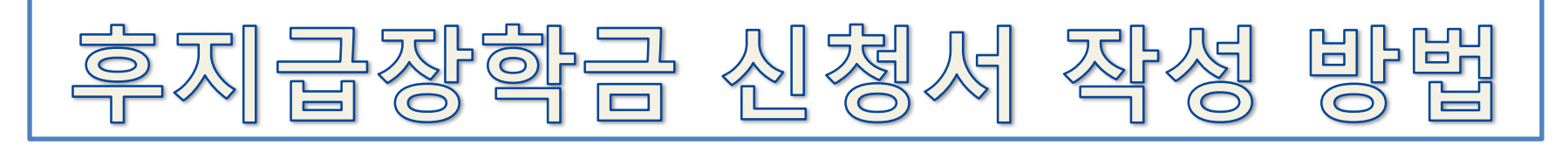

### 2. 학생정보시스템 로그인

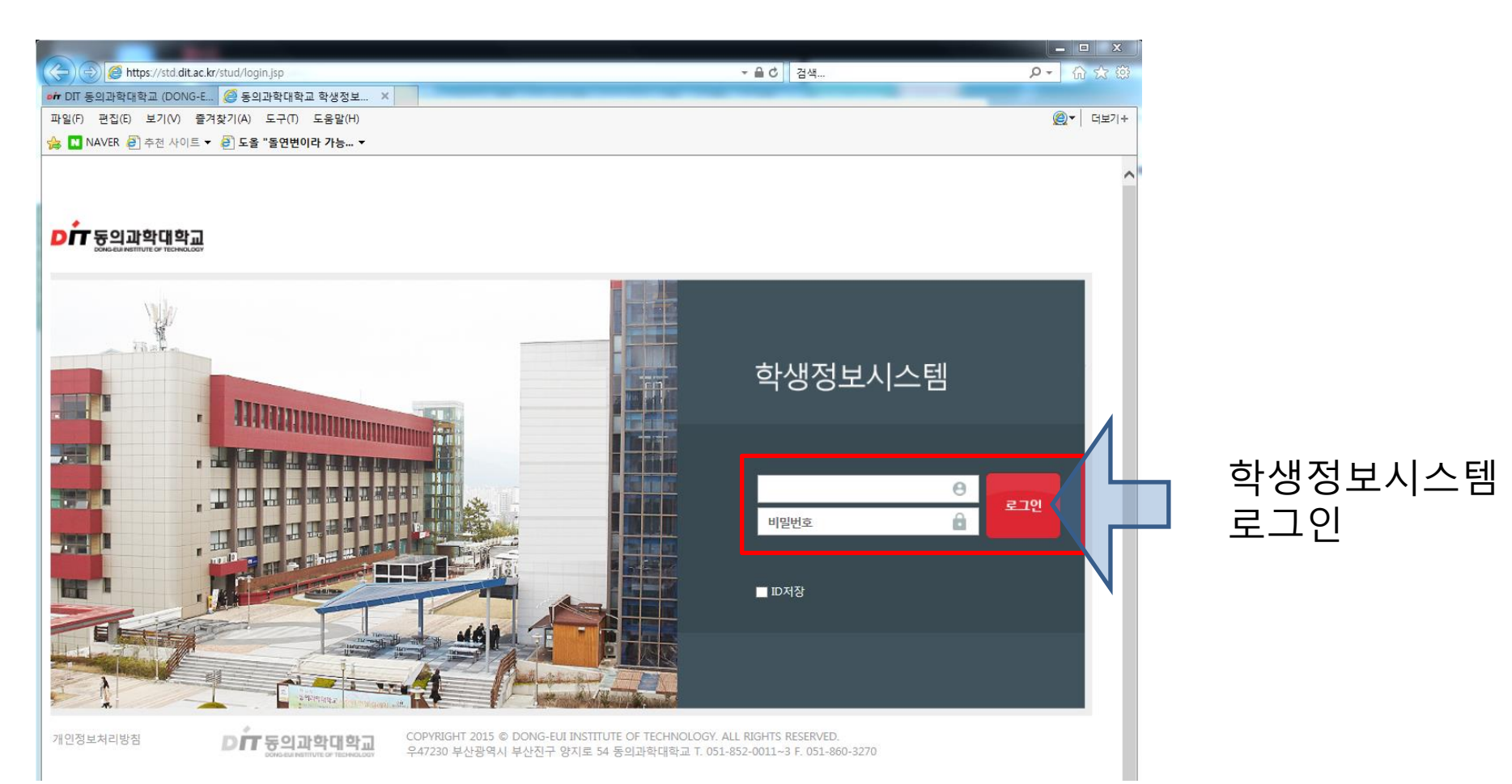

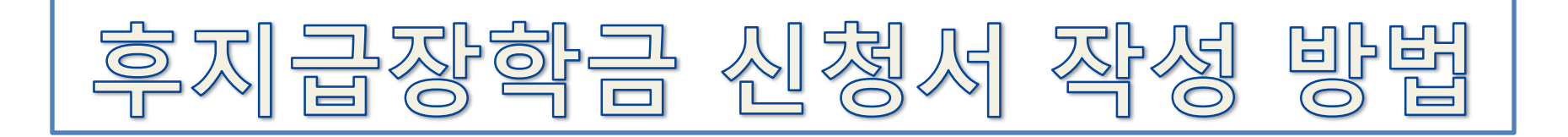

3. "후불장학신청" 사이트로 이동

1

|                                                |                  |                         |         |               |         | _         |           |              |
|------------------------------------------------|------------------|-------------------------|---------|---------------|---------|-----------|-----------|--------------|
| + ttps://std.dit.ac.kr/stud/sy                 | d.Login.servj    |                         |         |               | - f     | ℃ 검색      |           |              |
| 🏘 DIT 동의과학대학교 (DONG-E 🧔 학                      | 생정보시스템           | ×                       |         | -             |         |           | _         |              |
| 파일(F) 편집(E) 보기(V) 즐겨찾기(A)                      | 도구(T) 도움밀        | (H)                     |         |               |         |           |           |              |
| 🍰 N NAVER 🥭 추천 사이트 🔻 🙆 도출                      | 을 "돌연변이라 가능      | · ▼                     |         |               |         |           |           |              |
| <b>▷ · · · · · · · · · · · · · · · · · · ·</b> | 학생정보광장<br>✓      |                         |         |               |         |           |           |              |
| 자아성장                                           | 尾 장학신청 등         | 빝조회》후불장학신쳥 [SubReqSchoE | _self ] |               |         |           |           |              |
| 경력개발                                           | 년도 20            | 118 🍦 학기 1학기            | •       |               |         |           |           |              |
| 마일리지                                           | ▶ 학생기초정          | 보 사진보기                  |         |               |         |           |           | 📵 "상학금관리" 클릭 |
| 취업특화                                           | <u>च</u>         | 번 성명                    | 8       | 생년월일          | (성별)    |           | 입학일)      | 17165        |
| 휴/복학 및 전과관리                                    | 소속 및 학           | 년 검사전공<br>이 소하기소        |         | 지.            | 도교수     |           | 학적변       | ⇒"후붘장학신청" 클릭 |
| 수강관리                                           |                  | 8 <u>. 이</u> 구역기구       |         | 약신형(취덕        |         |           |           |              |
| 핵심간호자율실습                                       | ▶ 후지급상학<br>신청장한금 | - 서택                    | 시청시 축력  | IF GREACE (C) | 5월23만() |           | 수입<br>최소( | 업료(<br>      |
| 성적관리(강의평가)                                     | 은행               | - 선택 - 🔹 🔻              | 신청일자    | 1             |         | 제출서류      |           |              |
| 장학금관리                                          | 계좌번호             |                         | 예금주     |               |         |           |           |              |
| ▣ 개인별장학내역조회                                    | 보호자주소<br>지자며     |                         | 비전금애    |               |         |           |           |              |
| ■ 후불장학신청                                       | 의료비-직장           |                         | 가입자명    |               |         |           |           |              |
| 등록금관리                                          | 의료비-지역           |                         | 근거년월    |               |         |           |           |              |
| 예비군관리                                          |                  | 관계 -                    | 성명      |               |         |           |           |              |
| <br>기숙사관리                                      | 보호자              | 근무부서                    |         |               |         |           |           |              |
| <br>시섴뭌/기자재                                    |                  | 연락처                     |         |               | 장애자관계   |           | *         | • I          |
| <br>Linc/산학맞춤현장실습신청                            | 형제자매             | 학변/성명<br>1 <u>(</u>     | 학과전공    | 주야            | 학년      | 은행<br>· · | 예금주       |              |
|                                                |                  | 2 Q<br>3 Q              |         |               |         | *         |           |              |

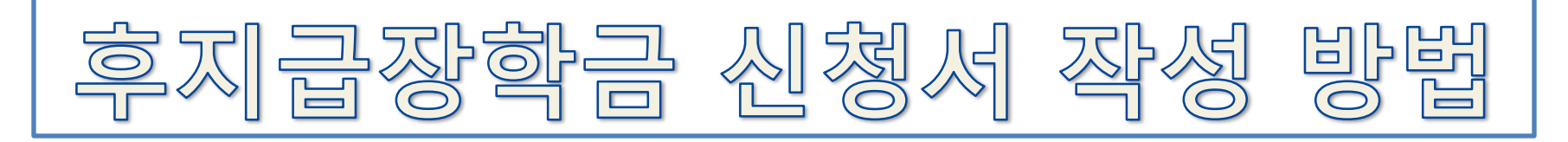

# 4. 관련 장학금 신청서 작성 (1)

|                                                                |                  |                              |                |             |                         |                             |                                         | 1           |
|----------------------------------------------------------------|------------------|------------------------------|----------------|-------------|-------------------------|-----------------------------|-----------------------------------------|-------------|
| <b>D 대 동의과학대학교</b><br>50%564#88111UIT OF TECHAZ.007<br>학생정보시스템 | 학생정보광장           | ł                            |                |             |                         |                             | <u> </u>                                |             |
| 자아성장                                                           | 尾 장학신청           | 및 조회》 후불장학신청 [ SubReqSchoE_: |                |             |                         |                             |                                         |             |
| 경력개발                                                           | 년도 2             | 2018 🚊 학기 1학기                |                |             |                         |                             |                                         |             |
| 마일리지                                                           | ▶ 학생기초점          |                              |                |             |                         |                             |                                         |             |
| 취업특화                                                           | ż                | 번 성명                         |                | 생년월일(성병     | 1)                      | 입학일                         | 자(입학학년)                                 |             |
| 휴/복학 및 전과관리                                                    | 소속 및 학           | 년 자동차계열 자동차정비·겁사전공           | 야간(2)2학년 A반    | 지도교         | 수 이종호                   | 학적변                         | 동일자(상태) 2017-08-17 (군복학                 | ① 체다 자하그 서태 |
| 수강관리                                                           | 1                | ·정 2년제 미수학기수                 | 2학기            | 입학전형(위탁구된   | !)특성화고                  |                             | 본민면락처 010-5557-9344                     |             |
| 핵심간호자율실습                                                       | ▶ 후지급장<br>시청자하구  | 한사철 고대장한금                    | 저장 삭제          | フIEを記録を発展   | 2993)                   | 수입 치 스(                     | 법료(정율/정액) 20                            | ➡ 장학금은 복수   |
| 성적관리(강의평가)                                                     | - 1889 B<br>- 유행 | 가족동시제학장학금                    | 신영제 불력<br>(청일자 |             | 제출서류                    | 212(                        | 유의사항                                    | 시처 가느       |
| 장학금관리                                                          | 계좌변호             | - 교육사가속상학급<br>다문화가정장학금       | 예금주            |             |                         | 1, Aj<br>- ş                | 급 내상<br>형제,자매,부부,부자,모자 동시 제혁            |             |
| ■ 개인별장학내역조회                                                    | 보호자 5소<br>직 2명   | ·동문가옥상학급<br>·동의학원가족          | 비정금액           | 1. 후지       | 급장학금신청서 1부.             | 2, 성                        | 적 기준 : 직전학기 원성적 평점평                     | Į.          |
| ▣ 후불장학신청                                                       | 의료비-김징           | 미래도상학금(기초생활)<br>장애인(본인,부모)장학 | 사입자명           | 2 주민<br>(가족 | 등록등본 또는 가족편<br>관계 확인용)  | 반계증명서 1-3,2명<br>격 <u></u> 충 | 명 중 1명만 장학금 지급자격이 되<br>역                |             |
| 등록금관리                                                          | 의료비-기역           | 자상위계증상학금<br>학기포기지원장학금 ▼      | 2거년월           | 3, 학생       | 본인명의 통장사본 3             | 각 1부. (학<br>한)              | 생만 상학혜택이 주머침<br>생복지부에 직접방문하며 신청서        | 1           |
| 예비군관리                                                          | _                | 전계 · ·                       | 성명             | * 관공<br>기준  | 서 발행 증빙서류는<br>1개월 이내인것만 | 발급일이 접<br>인정함 4. 중          | 복 불가 장학금 : 동문가족장학금                      |             |
| 기숙사관리                                                          | 보호자              | 근무부서                         |                |             |                         | 5 65                        | 학금 총액이 당해학기 등록금 초.<br>생복지부에 직접 방문하며 신청시 | 1           |
| 시설물/기자재                                                        |                  | 연락처 하버/성명                    | 하규저고           | 조야 하나       | 자관계<br>1 으해             | ~                           | 장애등급<br>계자비송                            |             |
| <br>Linc/산학맞춤현장실습신청                                            |                  | 1                            | 4420           | + 01 = 1    | · E8                    | 467                         | 71122                                   |             |
|                                                                | 양지사배             | 2                            |                |             | •                       |                             |                                         |             |
|                                                                |                  | 3                            |                |             | Ψ                       |                             |                                         |             |

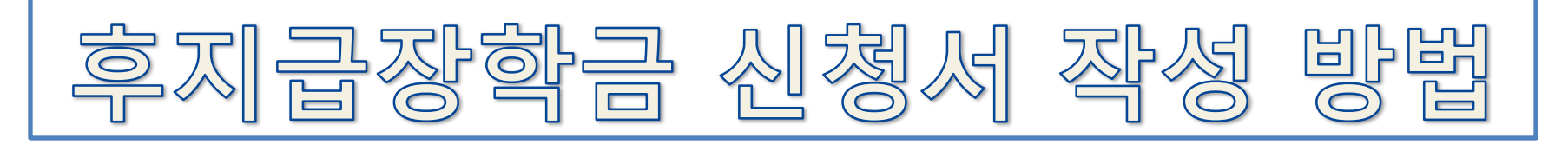

5. 관련 장학금 신청서 작성 및 서류 제출

|                 | •                                     |                        |                  |              |          |        |                 |                  |                   |        |                                      |                | ① 하새 보이   |
|-----------------|---------------------------------------|------------------------|------------------|--------------|----------|--------|-----------------|------------------|-------------------|--------|--------------------------------------|----------------|-----------|
| 자아성장            | 尾 장학신청 🕻                              | 및 조회》 후불장학(            | 신청 [SubReqSchoE_ | self ]       |          |        |                 |                  |                   |        |                                      |                | └ 억경 논인   |
| 경력개발            | · · · · · · · · · · · · · · · · · · · |                        |                  |              |          |        |                 |                  |                   |        |                                      |                | 계좌 정보 외   |
| 마일리지            | ▶ 학생기초정                               | 보 사진보기                 |                  |              |          |        |                 |                  |                   |        |                                      |                | 관련 항목 입력  |
| 취업특화            | 학                                     | 번                      | 성명               |              |          | 생년월    | [일(성별)          |                  |                   | 입혁     | t일자(입학학년)                            |                |           |
| 휴/복학 및 전과관리     | 소속 및 학                                | 년                      | 비·검사전공           | $\mathbf{O}$ |          |        | 지도교수            |                  |                   | 학적     | 법변동일자(상태)                            |                | <u> </u>  |
| 수강관리            | D:                                    | <u> </u>               | 이수학기수            |              | 1        | 입학전형(위 | 위탁구분)           |                  |                   |        | 본인연락처                                |                | ② "저장" 클릭 |
| 핵심간호자율실습        | ▶ 후지급장학<br>시청장하극                      | 학신청 교내장학금<br>가조도시패하장하글 |                  | 저장           | 삭제<br>축려 | 기티 원백  |                 | 0                |                   | :<br>* | 수업료(정율/정액)                           | 20<br>12       |           |
| 성적관리(강의평가)      | 은행                                    | - 선택 -                 | *                | 신청일자         |          | 1      |                 | 지 출/             | । <b>ਜ</b>        |        | 유의                                   | 사항             | "시첫서 춪려"  |
| 장학금관리           | 계좌번호                                  |                        |                  | 예금주          |          |        |                 |                  |                   | 1,     | , 시급 내상<br>- 형제,자매,부부,부자,!           | 고자 동시          |           |
| ■ 개인별장학내역조회     | 보호자주소<br>직장면                          | (1)                    |                  | 예정금액         |          |        | 1. 후지급징         | 학금신청.            | (1부,              | 2      | . 성적 기준 : 직전학기 :                     | 원성적 평          | 글딕        |
| ■ 후불장학신청        | 의료비-직장                                |                        |                  | 가입자명         |          |        | 2 주민등록<br>(가족 관 | 등본 또는<br>계 확인용   | 가족관계증             | 명서 1-3 | , 2명 중 1명만 장학금 7<br>1 충족             | 지급자격           | "후지급장학금   |
| 등록금관리           | 의료비-지역                                |                        |                  | 근거년월         |          | :      | 3 학생본인          | 명의 통장            | 사본 각각 1           | 부      | · 학생만 상학혜택이 수!<br>(학생복지부에 직접방원<br>*) | 버섬<br>특하며 신    | 시처녀"이     |
| 예비군관리           |                                       | 관계                     | Ŧ                | 성명           |          |        | * 관공서<br>기준 17  | 발행 증빙,<br>배월 이내인 | (류는 발급)<br>것만 인정힘 | 길이 접 4 | "'<br>. 중복 불가 장학금 : 동                | 문가족장           | 신경지 와     |
| <br>기숙사관리       | 보호자                                   | 근무서                    |                  |              |          |        |                 |                  |                   | 5,     | 장학금 총액이 당해학<br>하생보지보에 전제 방           | 기 등록금<br>무하며 서 | 관련서류를     |
| 시설물/기자재         |                                       | 연락처                    |                  |              |          |        | 장애자관            | 2)<br>11         |                   |        | ▼ 장애등급                               |                | 한생보지부에    |
|                 |                                       | 학번                     | !/성명             | Ť.           | '과전공     | 주(     | 야 학년            | 은행               |                   | 예금주    | 계좌번호                                 |                |           |
| Linc/산학맞춤현장실습신청 | 형제자매                                  | 2                      |                  |              |          |        |                 |                  | *<br>*            |        |                                      |                | 제줄        |
|                 |                                       | 3                      |                  |              |          |        |                 |                  | Ŧ                 |        |                                      |                |           |

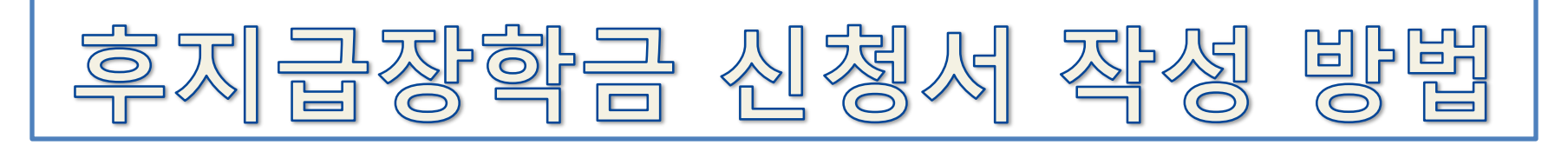

## 6. 관련 장학금 신청서 작성시 유의 사항 (1)

✤ 신청서 작성시 학생 본인 명의 계좌 정보(은행명, 계좌번화, 예금주)만 입력 단 다음 장학금 해당자만 계좌정보 외 추가 정보 입력

| 은행     | - 선택 - | า     | * | 신청일자 |      | :: | 1    |                | 제출서류                 |                   |              | 유의사                                | 항               |
|--------|--------|-------|---|------|------|----|------|----------------|----------------------|-------------------|--------------|------------------------------------|-----------------|
| 계좌번호   |        |       |   | 예금주  |      |    |      |                |                      |                   | 1, 시급<br>- 형 | 술 내장<br>제,자매,부부,부자,모지              | 난 동시 자          |
| 보호자주소  |        |       |   |      |      |    | _ 1. | 후지급장           | 학금신청서 14             | <b>#</b> .        | 2. 성적        | 력 기준 : 직전학기 원성                     | 성적 평점           |
| 직장명    |        |       |   | 예정금액 |      |    | 2    | 지미드로           | 드보 따느 기종             | S과레즈며서 1          | 3.204        | 즈 1며마 자하고 지그                       | 1712101         |
| 의료비-직장 |        |       |   | 가입자명 |      | 9  | -4   | (가족 관)         | · 확인용)               | 12/18/01/1        | 4            | _중 18년 8억묘 시법<br>쪽<br>백민 자신생태의 조이조 | -               |
| 의료비-지역 |        |       |   | 근거년월 |      |    | 3    | 학생본인           | 명의 통장사본              | 각각 1부.            | 학<br>(학상     | 종만 상학혜택이 수버실<br>생복지부에 직접방문하        | :<br>여 신청/      |
| 3      | 관계     |       | • | 성명   |      |    | ×    | 관공서 볼<br>기준 1개 | 2행 증방서류(<br>웜 0000기미 | = 발급일이 접<br>F 이정한 | 함)<br>4 주택   | 릴 불가 장한금 : 동무기                     | N조장한;           |
| 부승자    | 근무쳐    |       |   |      |      |    |      |                | ENGLIZE              | 208               | - 714        |                                    |                 |
|        | 근무부서   |       |   |      |      |    |      |                |                      | <u> </u>          | 5 82         | 막금 종액이 당해학기 :<br>목지부에 직접 방문하       | 동독금 3<br>NUP 신경 |
|        | 연락처    |       |   |      |      |    |      | 장애자관           | Я                    | (2)               | *            | 장애등급                               |                 |
|        |        | 학번/성명 |   |      | 학과전공 |    | 夺야   | 학년             | 은행                   | 예금주               |              | 계좌번호                               |                 |
|        | 1      | 9     | 5 |      |      |    |      |                |                      |                   |              |                                    |                 |
| 유제시미   | 2      | 9     | 5 |      |      |    |      |                |                      |                   |              |                                    |                 |

- 공통 입력
- ② 장애인장학금
- ③ 교육자가족장학금 동의학원가족장학금
- ④ 가족동시재학장학금
- ⑤ 미입력 (작성 불필요)

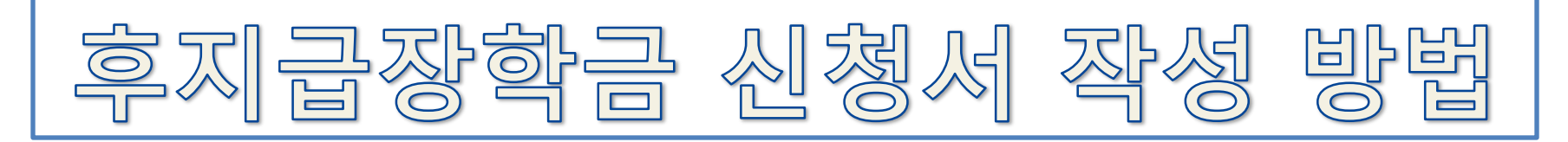

6. 관련 장학금 신청서 작성시 유의 사항 (2)

#### 🗣 "장학금총액 등록금 초과." 메시지 발생시

| +824            | _                |                                       |                 |         |                  |                     |                                        |                 |  |
|-----------------|------------------|---------------------------------------|-----------------|---------|------------------|---------------------|----------------------------------------|-----------------|--|
| 해시가휴자유실스        | ▶ 후지급장학신청교내경     | 학금                                    | 저장 삭제           | フトを発展する | 현()              | 수업                  | 1료(정율/정액) <b>20</b>                    |                 |  |
|                 | 신청장학금 - 선택 -     | · · · · · · · · · · · · · · · · · · · | 신청서 출력          |         |                  | 최소(                 | 학점/평점/점수) 12                           | 2,5             |  |
| 성적관리(강의평가)      | 은행 - 선택 -        | 웹 페이지 메시지                             | 1000            | 23      | 제출서류             |                     | 유의사항                                   |                 |  |
| 장학금관리           | 계좌번호             |                                       |                 |         |                  | 1, A)<br>- ģ        | 급 내상<br>경제,자매,부부,부자,모자 동               | 시 재학인자          |  |
|                 | 보호자주소            | 장학:                                   | 극총액이 등록금액을을 초과? | 하였습니다.  | 학금신청서 1분.        | 2 성                 | 적 기준 : 직전학기 원성적                        | 평점평균 25이상       |  |
| ◎ 개인별상약내역소회     | 직장명              | 🔥 학생                                  | 록지부로 방문하여 신청서 작 | 성 바랍니다. |                  |                     | 비즈 1명마 자하고 지그지?                        |                 |  |
| ■ 후불장학신청        | 의료비-직장           |                                       |                 |         | · 확인용)<br>계 확인용) | 김희승경지 비교 28<br>[격 충 | 3 중 18년 8억금 시급시작<br>속<br>생리고 자하네테이 조이지 | 1이 되는 8주 시      |  |
| 등록금관리           | 의료비-지역           |                                       |                 |         | 명의 통장사본 김        | 각각 1부. (학           | 생복지부에 직접방문하며 (                         | 신청서를 작성해야       |  |
|                 | 관기               |                                       |                 | 확인      | 발행 증빙서류는         | 발급일이 접              |                                        |                 |  |
| 에미군관티           | 그 근무치            |                                       |                 |         | J월 미대인것만 1       | 민생합 4.중·            | 복 불가 상학금 : 동문가족:                       | 강학금             |  |
| 기숙사관리           | 모호시 근무부사         |                                       |                 |         |                  | 5 장                 | 학금 총액이 당해학기 등록<br>생복지부에 직접 방문하여        | 금 초과시<br>신청서 작성 |  |
|                 | 연락치              |                                       |                 | 장애지     | 관계               | *                   | 장애등급                                   | *               |  |
| 시설물/기자제         |                  | 학번/성명                                 | 학과전공            | 주야 학년   | 은행               | 예금주                 | 계좌번호                                   | 예정금액            |  |
| Linc/산학맞춤현장실습신청 | <u>ខ្លាក ព</u> ា | Q                                     |                 |         | Ŧ                |                     |                                        |                 |  |
|                 | 2                | 9                                     |                 |         | ~                |                     |                                        |                 |  |
|                 | 2                |                                       |                 |         | -                |                     |                                        |                 |  |

■ 발생 사유 : 장학금 총액이 등록금 전액을 초과한 경우로

- 등록금 전액을 장학금으로 수혜 받은 경우 화 장학금 신청 불가
- 장학금을 받을 수 있는 금액이 있는 경우

학생복지부로 방문하여 장학금 신청 (장학금 신청시 장학금신청서를 제외한 증빙서류를 제출해야 함)